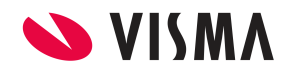

**Fecha** Abril 2023

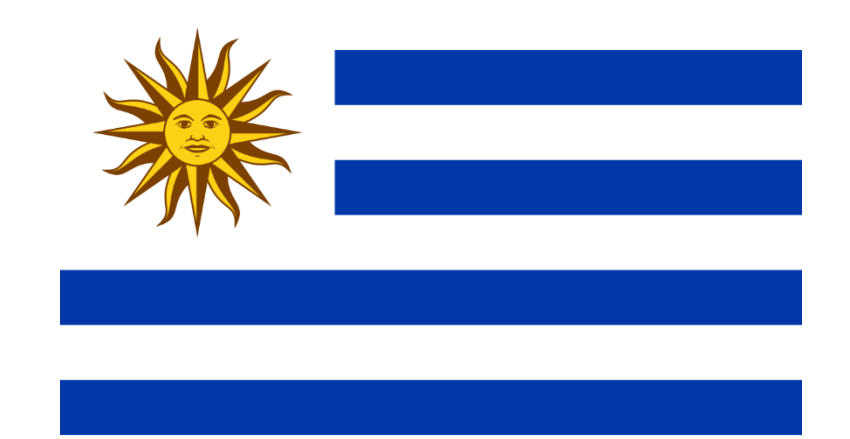

# Deducciones IRPF Abril 2023

Gestión de Nómina

|  | INSTRUCTIVO        | <b>Página</b><br>2 de 8 |
|--|--------------------|-------------------------|
|  | IDDE Deductiones   | Fecha                   |
|  | IRPF - Deducciones | Abril 2023              |
|  | IRPF - Deducciones | Abril 2023              |

## Contenido

| Deducciones                             | 3   |
|-----------------------------------------|-----|
| Configuración                           | . 4 |
| 1) Tasas fijas mensuales de deducciones | . 4 |
| 2) Deducciones por hijo                 | . 5 |
| 3) Concepto de cálculo de Deducciones   | . 7 |
| Instrumento legal                       | 8   |
|                                         |     |

|       | e 8  |
|-------|------|
|       | :ha  |
| Abril | 2023 |

## Deducciones

De acuerdo al comunicado 9/2023 del BPC se establecen nuevos valores de deducciones con vigencia a partir del 01/04/2023:

1) Tasas fijas mensual de deducciones

#### Tasas a aplicar desde 1/2023 hasta 3/2023

|                         |          | Tasa de deducción |
|-------------------------|----------|-------------------|
| Ingrosos nominalos IPPE | ≤ 84.900 | 10%               |
|                         | > 84.900 | 8 %               |

15 BPC = \$ 84.900

#### Tasas a aplicar a partir de 4/2023

| (1)                     |          | Tasa de deducción |
|-------------------------|----------|-------------------|
| Ingrases nominales IPPE | ≤ 84.900 | 14%               |
| Ingresos nominales IRPP | > 84.900 | 8%                |

15 BPC = \$ 84.900

#### 2) Deducciones por hijos

#### Montos a aplicar desde 1/2023 hasta 3/2023

|                  |                                   | Mensual |
|------------------|-----------------------------------|---------|
| Baraanaa a aarga | Hijos menores (13 BPC anuales)    | 6.132   |
| Personas a cargo | Con discapacidad (26 BPC anuales) | 12.263  |

Montos a aplicar a partir de 4/2023

|                  |                                   | Mensual |
|------------------|-----------------------------------|---------|
| Personas a cargo | Hijos menores (20 BPC anuales)    | 9.433   |
|                  | Con discapacidad (40 BPC anuales) | 18.867  |

|  | INSTRUCTIVO        | <b>Página</b><br>4 de 8 |
|--|--------------------|-------------------------|
|  | IDDE Deducciones   | Fecha                   |
|  | IRPF - Deducciones | Abril 2023              |
|  |                    | 710111 2023             |

## Configuración

Se debe seguir paso a paso las siguientes configuraciones:

## 1) Tasas fijas mensuales de deducciones

Modificar y crear el nuevo rango de vigencia del factor de deducción, por lo cual debe ingresar la escala desde Gestión de nómina $\rightarrow$  Liquidar $\rightarrow$ IRPF $\rightarrow$ Escala de Deducción, donde debe replicar según la imágenes creando los 2 rangos de periodos de tasas fijas:

| Impuesto a la | s Retenciones | Personas Fisic | as. Deducciones |             | Ayuda 😭                          |
|---------------|---------------|----------------|-----------------|-------------|----------------------------------|
| Calculos      |               |                |                 | Alta Baja   | Modifica Copiar                  |
|               |               |                |                 |             | 🝸 🗷 🖾                            |
| Código        | o             | Fecha De       | sde             | Fecha Hasta | Valor                            |
|               | 1             | 01/01/202      | 23              | 31/03/2023  | 5.660,00                         |
|               |               |                |                 |             |                                  |
| Escala        |               |                |                 | l           | Alta Baja Modifica       T     T |
| Nivel         | Mas de        | Hasta          | Porcentaje      | Valor Desde | Valor Hasta                      |
| 1             | 0             | 15             | 10,00           | 0,00        | 84.900,00                        |
| 2             | 15            | 9999           | 8,00            | 84.900,00   | 56.594.340,00                    |
|               |               |                |                 |             |                                  |

### Vigencia 01/01/2023 al 31/03/2023

Vigencia 01/04/2023 al 31/12/2023

|                  |            |                |                 |             | Página             |
|------------------|------------|----------------|-----------------|-------------|--------------------|
|                  |            |                | INSTRUCT        |             | 5 de 8             |
|                  | IW1 / 1    |                |                 |             | Fecha              |
|                  |            |                | IRPF - Deduc    | cciones     | Abril 2023         |
|                  |            |                |                 |             |                    |
| Impuesto a las R | etenciones | Personas Fisic | as. Deducciones |             | Ayuda 😭            |
| Calculos         |            |                |                 | Alta Baja   | Modifica Copiar    |
|                  |            |                |                 |             | Y 💵 💷 着            |
| Código           |            | Fecha De       | sde             | Fecha Hasta | Valor              |
|                  | 1          | 01/01/202      | 23              | 31/03/2023  | 5.660,00           |
|                  | 3          | 01/04/202      | 23              | 31/12/2023  | 5.660,00           |
|                  |            |                |                 |             |                    |
| Escala           |            |                |                 |             | Alta Baja Modifica |
|                  |            |                |                 |             | ▼ 💵 💷 🖶            |
| Nivel            | Mas de     | Hasta          | Porcentaje      | Valor Desde | Valor Hasta        |
| 1                | 0          | 15             | 14,00           | 0,00        | 84.900,00          |
| 2                | 15         | 9999           | 8,00            | 84.900,00   | 56.594.340,00      |

## 2) Deducciones por hijo

Desde Gestión de nómina  $\rightarrow$  Configuración  $\rightarrow$  Conceptos  $\rightarrow$  Asistente de Conceptos, se debe seleccionar el concepto de deducción y modificar el valor de parámetro "**Multiplicador**" y reemplazar el valor 13 por 20, al finalizar guardar.

Ejemplo: Las imágenes son a modo ejemplo, revisar todos los conceptos que utilicen en cada base de datos:

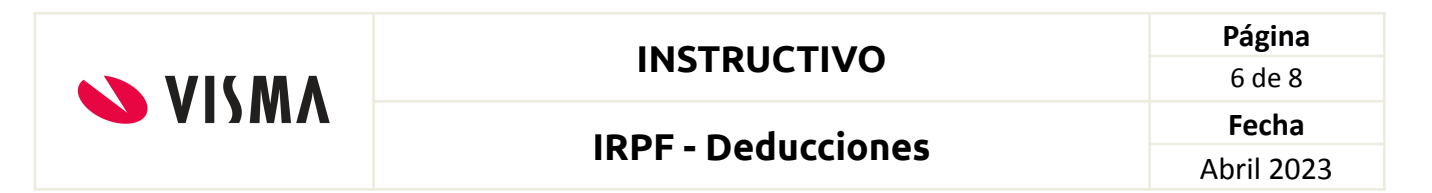

### Concepto: \*Aten Med Familiar a Cargo IRPF

| * Aten Med Fliar a Cargo IRPF(06300) | Formula del C                 | oncepto                    |                             |                     |                               |                                       |                           |    |
|--------------------------------------|-------------------------------|----------------------------|-----------------------------|---------------------|-------------------------------|---------------------------------------|---------------------------|----|
| Conceptos                            | Formula:                      | Familiar a Car             | go IRPF (217) -             | Configurable        | ✓ Filtro                      | F                                     | órmulas Búsquedas         |    |
| Alcance                              | Expresion:                    | SI ( Acumulad<br>Fam. );0) | lor =0;(- Multipl           | icador * BPC /12* C | Cantidad Asignacio            | on                                    |                           |    |
| 🔵 Fórmulas 🛛 🗸                       | Parámetros                    | ,                          | Obtencion de                | Parametros          |                               |                                       |                           |    |
| O Acumuladores                       | Parámetr<br>Acumulador<br>BPC | o Códia<br>148             | Manual<br>Novedad           | Valor por Defecto   |                               | Automatico<br>Búsqueda                | Filtro                    | ro |
| O Modelos 🗸                          | Cantidad Asignac              | ion Fam. 31                | Estructura                  | 15                  |                               | Ninguna                               | $\sim$                    |    |
| O Asientos Contables                 | Multiplicador                 | 149                        | Individual                  | Depurable           | Config                        | Descripcion                           |                           |    |
| O Ganancias                          |                               |                            | Valor Minimo                | : 0                 |                               |                                       |                           |    |
| O Tipos Hora                         |                               |                            | Valor Maximo<br>Excepciones | : 0                 |                               | J                                     |                           |    |
| O Tipos Licencias                    |                               |                            | Por Estruc                  | tura                | Excep Resolucio<br>estructura | n del parámetro a niv<br>as indicadas | el de estructura para las |    |
| O Imputación                         |                               |                            | Por Emple                   | ado                 | Excep Resolució<br>empleado   | n del parámetro a niv<br>s indicados  | el de empleado para los   |    |
| O Vacaciones                         | Alcance del Cor               | ><br>ncepto                |                             |                     |                               |                                       |                           |    |
| O Sobregiros                         | ●Global OEstro<br>Individual  | uctura 🔿                   |                             |                     |                               |                                       |                           |    |
|                                      |                               |                            |                             |                     |                               |                                       | Guarda                    | ar |

## Concepto: \*Dif Familiar a Cargo IRPF

| * Dif Fliar a Cargo IRPF(06301) | Formula del Co                      | oncepto                           |                        |                    |                               |                                     |                    |            |
|---------------------------------|-------------------------------------|-----------------------------------|------------------------|--------------------|-------------------------------|-------------------------------------|--------------------|------------|
| Conceptos                       | Formula:                            | Dif Fliar a Carg                  | o IRPF (351) -         | Configurable       | ✓ Filtro                      |                                     | Fórmulas B         | úsquedas   |
| Alcance                         | Expresion:                          | SI ( Valor <>0<br>Provisionado ;( | ;(- Multiplicado<br>)) | * 8PC /12* Cantida | d Asignacion Fa               | m. )- Ya                            |                    |            |
| 🔵 Fórmulas 🔹 🗸                  | Parámetros                          |                                   | Obtencion de           | Parametros         |                               |                                     |                    |            |
| O Acumuladores                  | Parámetro<br>BPC                    | Códig<br>1038                     | Manual <u>Novedad</u>  | Valor por Defecto  |                               | Automatico<br>Búsqueda              |                    | Filtro     |
| O Modelos 🗸                     | Cantidad Asignacio<br>Multiplicador | on Fam. 31<br>149                 | ✓ Global Estructura    | 13                 |                               | Ninguna<br>Descripción              | $\checkmark$       |            |
| O Asientos Contables            | Ya Provisionado                     | 143                               | Individual             | Depurable          | Config                        |                                     |                    |            |
| O Ganancias                     |                                     |                                   | Valor Minimo:          | 0                  |                               |                                     |                    |            |
| O Tipos Hora                    |                                     |                                   | Excepciones            | 0                  |                               | )                                   |                    |            |
| O Tipos Licencias               |                                     |                                   | Por Estruct            | ura E              | xcep Resolucion<br>estructura | n del parámetro a i<br>as indicadas | nivel de estructur | a para las |
| O Imputación                    |                                     |                                   | Por Emplea             | do E               | xcep Resolución<br>empleado   | n del parámetro a i<br>s indicados  | nivel de emplead   | o para los |
| O Vacaciones                    | Alcance del Con                     | > cepto                           |                        |                    |                               |                                     |                    |            |
| O Sobregiros                    | ●Global ○Estru                      | ctura 🔿                           |                        |                    |                               |                                     |                    |            |
|                                 | Individual                          |                                   |                        |                    |                               |                                     |                    |            |
|                                 |                                     |                                   |                        |                    |                               |                                     |                    | Guardar    |

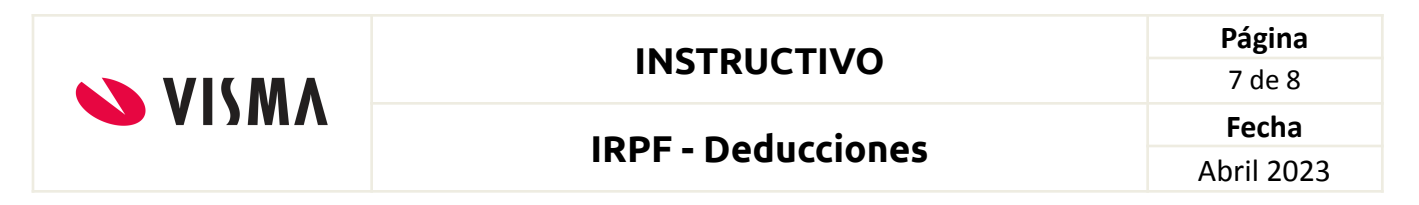

#### Concepto: \*Recalculo Familiar IRPF

| VISMA Asistente de Conceptos     |                                                    |               |                   |                   |                           |                                     | Ayuda                      | *      |
|----------------------------------|----------------------------------------------------|---------------|-------------------|-------------------|---------------------------|-------------------------------------|----------------------------|--------|
| * Recalculo Familiar IRPF(06305) | Formula del Concepto                               |               |                   |                   |                           |                                     |                            |        |
| ● Conceptos ✓                    | Formula: Recalculo IRPF Familiares (360) - Sistema |               |                   | ✓ Filtro          |                           | Fórmulas Búsqued                    | las                        |        |
| Alcance                          | Expresion:                                         |               |                   |                   |                           |                                     |                            |        |
| 🕒 Fórmulas 🗸 🗸                   | Parámetros                                         | ,             | Obtencion de      | Parametros        |                           |                                     |                            |        |
| O Acumuladores                   | Parámetro<br>Acumulador                            | Código<br>148 | Manual<br>Novedad | Valor por Defecto | 2                         | Automatico<br>Búsqueda              | F                          | Filtro |
| O Modelos 🗸                      | Multiplicador                                      | 1038          | Estructura        | 13                |                           | Ninguna                             | $\sim$                     |        |
| O Asientos Contables             | Valor1                                             | 1015          | Individual        | Depurable         | Config                    | Descripcion                         |                            |        |
| O Ganancias                      |                                                    |               | Valor Minimo      | : 0               |                           |                                     |                            |        |
| O Tipos Hora                     |                                                    |               | Excepciones       | .: 0              |                           | J                                   |                            |        |
| O Tipos Licencias                |                                                    |               | Por Estruc        | tura              | Excep Resoluci            | on del parámetro a<br>ras indicadas | nivel de estructura para l | las    |
| O Imputación                     |                                                    |               | Por Emple         | ado               | Excep Resoluci<br>emplead | ón del parámetro a<br>os indicados  | nivel de empleado para lo  | os     |
| O Vacaciones                     | Alcance del Cor                                    | icepto        |                   |                   |                           |                                     |                            |        |
| O Sobregiros                     | ⊚Global _Estr<br>Individual                        | uctura 🔿      |                   |                   |                           |                                     |                            |        |
|                                  |                                                    |               |                   |                   |                           |                                     | Gua                        | ardar  |

## 3) Concepto de cálculo de Deducciones

Desde Gestión de nómina  $\rightarrow$  Configuración  $\rightarrow$  Conceptos  $\rightarrow$  Asistente de Conceptos, se debe seleccionar el concepto de Porcentaje de deducciones 2017 y modificar el valor de parámetro "**Porcentaje**" y reemplazar el valor 10 por 14, al finalizar guardar.

Ejemplo: Las imágenes son a modo ejemplo, revisar cada concepto que utilicen en cada base de datos:

| VISMA |                    | Página     |
|-------|--------------------|------------|
|       | INSTRUCTIVO        | 8 de 8     |
|       | IDDE Deducciones   | Fecha      |
|       | IRPF - Deducciones | Abril 2023 |

| <b>VISMA</b> Asistente de Conceptos  |                                           |                                            |                                                      |                                |                             |                                       | Ayuda                     | *    |
|--------------------------------------|-------------------------------------------|--------------------------------------------|------------------------------------------------------|--------------------------------|-----------------------------|---------------------------------------|---------------------------|------|
| * Porcentaje Deducciones 2017(06337) | Formula del Concepto                      |                                            |                                                      |                                |                             |                                       |                           |      |
| <ul> <li>Conceptos</li> </ul>        | Formula:                                  | ula: Deducciones 2017 (318) - Configurable |                                                      |                                |                             |                                       | Fórmulas Búsqueda         | as   |
| Alcance                              | Expresion:                                | SI (( Imponib                              | le - Resta )<= Ci                                    | antidad * BPC ; Po             | rcentaje ; Porcent          | aje 1 )                               |                           |      |
| 🔵 Fórmulas 🛛 🗸                       | Parámetros                                | ,                                          | Obtencion de                                         | Parametros                     |                             |                                       |                           |      |
| O Acumuladores O Modelos ✓           | Parámetro<br>BPC<br>Cantidad<br>Imponible | Código<br>1038<br>110<br>153               | ✓ Manual<br><u>Novedad</u><br>✓ Global<br>Estructura | <u>Valor por Defecto</u><br>14 |                             | Automatico Búsqueda Ninguna           | Fil                       | ltro |
| O Asientos Contables                 | Porcentaje<br>Porcentaje 1                | 35<br>1010                                 | Individual                                           | Depurable                      | Config                      | Descripcion                           |                           |      |
| O Ganancias                          | Resta                                     | 157                                        | Valor Minimo:                                        | 0                              |                             |                                       |                           |      |
| O Tipos Hora                         |                                           |                                            | Excepciones                                          | 0                              |                             | ,                                     |                           |      |
| O Tipos Licencias                    |                                           |                                            | Por Estruct                                          | ura                            | Excep Resolucio             | n del parámetro a niv<br>as indicadas | vel de estructura para la | s    |
| O Imputación                         |                                           |                                            | Por Emplea                                           | do                             | Excep Resolució<br>empleado | n del parámetro a niv<br>os indicados | rel de empleado para los  | s    |
| O Vacaciones                         | Alcance del Cor                           | ncepto                                     |                                                      |                                |                             |                                       |                           |      |
| O Sobregiros                         | ●Global OEstro<br>Individual              | uctura 🔿                                   |                                                      |                                |                             |                                       |                           |      |
|                                      |                                           |                                            |                                                      |                                |                             |                                       | Guan                      | dar  |

## Instrumento legal

https://www.bps.gub.uy/bps/file/20427/2/2023---comunicado-9---valores-escalas-irpf-2023 .pdf

Fin del Instructivo.